## ソフトキーを使用したSPA300/500シリーズIP Phoneのネットワーク設定の表示

## 目的

このドキュメントでは、ソフトキーインターフェイスを使用してSPA300およびSPA 500シ リーズIP電話のネットワーク設定を表示する方法について説明します。

## 該当するデバイス

- ・ SPA300シリーズIP電話
- ・ SPA500シリーズIP電話

## ネットワーク構成の表示

ステップ1:[Set Up]ソフトキーを押します。

| 🕒 Setup        |     |
|----------------|-----|
| 1 Call History |     |
| 2 Directory    |     |
| ✓ 3 Settings   |     |
| UC540          |     |
| Select Can     | cel |

ステップ2:[Settings]のソフトキーを押します。

| Settings                | $\widehat{\mathbf{\Lambda}}$ |
|-------------------------|------------------------------|
| 4 Handset Version       | 1                            |
| 5 Backlight Timer       |                              |
| 6 Network Configuration |                              |
| UC540                   |                              |
| Select                  | Cancel                       |

ステップ3:ネットワーク設定のソフトキーを押します。表示する設定を選択します。

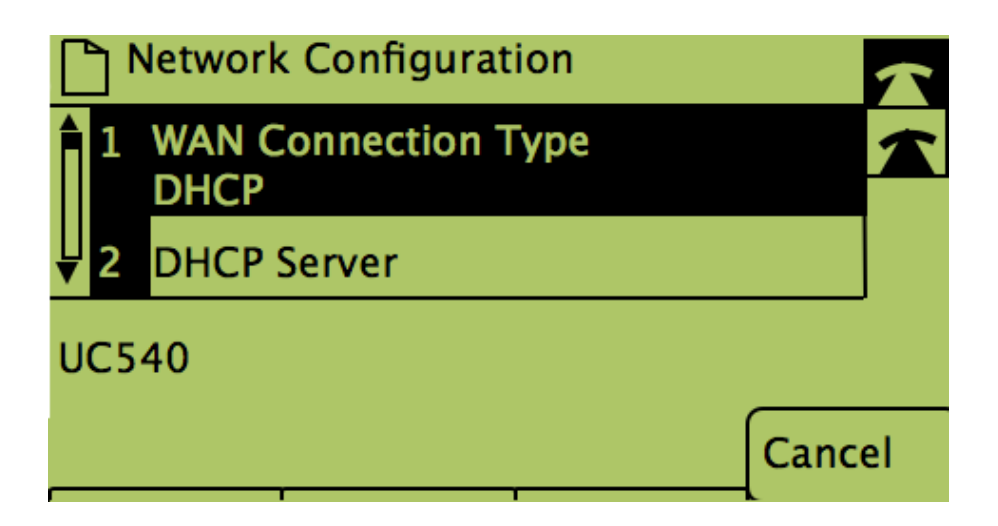